# Comment utiliser le système de recherche de partenaire ?

(depuis l'espace adhérent d'A.D.O.C.)

## 1. Rechercher un partenaire

- Aller à la rubrique « Adhérents du club »
- Cliquer sur « Joueurs »

# Trois possibilités de recherche :

- a) Rechercher un joueur par son nom de famille :
  - dans la première rubrique intitulée « Les joueurs du club », saisir les premières lettres du nom de famille de l'adhérent souhaité puis
  - o cliquer sur « Rechercher ».
- b) Rechercher un joueur par son classement :
  - dans la première rubrique intitulée « Les joueurs du club », sélectionner le classement voulu dans le menu déroulant puis
  - o cliquer sur « Rechercher ».
- c) Rechercher un joueur par son prénom :
  - o dans la seconde rubrique, cliquer sur « Prénom » puis
  - o faire dérouler la liste.

#### Deux possibilités de contact :

- a) Par email : cliquer sur la mention « Contacter par mail » située en fin de ligne de l'adhérent recherché.
- b) Par téléphone : cliquer sur l'icône « Modifier » située en début de ligne de l'adhérent recherché.

## 2. Consulter / Modifier ses paramètres

- Si vous souhaitez modifier vos coordonnées :
  - o aller à la rubrique « Mes données »,
  - o cliquer sur « Ma fiche »,
  - o renseigner les champs voulus, notamment le mode « En recherche de partenaires »
  - o cliquer sur « Modifier ».
- Si vous souhaitez enregistrer vos disponibilités :
  - o aller à la rubrique « Mes données »,
  - o cliquer sur « Ma fiche »,
  - o aller sous l'onglet « Disponibilités »,
  - o cliquer sur « Ajouter une disponibilité »,
  - o sélectionner les données voulues dans les menus déroulants,
  - cliquer sur « Enregistrer ».
- Si vous ne souhaitez pas que vos coordonnées soient visibles des autres adhérents du club :
  - o aller à la rubrique « Mes données »,
  - o cliquer sur « Ma fiche ».
  - A la ligne « Autoriser les autres adhérents à consulter mes informations », sélectionner « Non » dans le menu déroulant,
  - o cliquer sur « Modifier ».